# Baja de Servicios

## Se acude al menú Censo > Ficha Colegial > Turno Oficio > Turno Inscrito. . Se selecciona el botón en el servicio a dar de baja.

| Censo > Ficha > Tum        | o Oficio > Turno inscrito     |                  |                   |                 |            |                         |               |                       |                 | Turno inscrito        |
|----------------------------|-------------------------------|------------------|-------------------|-----------------|------------|-------------------------|---------------|-----------------------|-----------------|-----------------------|
| Datos Generales Datos C    | Colegiales Direcciones Banco  | s Datos CV Tu    | urno Oficio Certi | fic. ACA        |            |                         |               |                       |                 |                       |
| Turno Inscrito Guardias II | nscrito Calendario Guardias E | )esignaciones Fa | acturaciones      |                 |            |                         |               |                       |                 |                       |
|                            | TURN                          | IOS EN LOS QUE   | E ESTÁ INSCRIT    | 0               | 2          | Nº Colegi               | iado (Ejer    | ciente)               |                 |                       |
| Filtro                     |                               |                  |                   |                 |            |                         |               |                       |                 |                       |
| Mostrar inscripciones a    | fecha de 09/11/2016 🗐         |                  |                   |                 |            |                         |               |                       |                 |                       |
| Abreviatura                | Nombre                        | Materia          | Zona              | Fecha Solicitud | F. Valor   | Fecha Solicitud<br>Baja | F. Valor Baja | Estado<br>Inscripción | Estado<br>Turno |                       |
| SAM                        | SAM ZARAGOZA                  | Todas            | Zaragoza          | 09/11/2016      | 08/11/2016 |                         |               | Alta Confirmada       | Alta            | ۹. 🎾 📉                |
|                            | 10.                           | 0                | - i-              | -               |            |                         |               |                       |                 |                       |
| Ver histórico              |                               |                  |                   |                 |            |                         | Solicitar a   | alta de turnos        | Sol             | icitar baja de turnos |

### Paso 1: información sobre el servicio. Se pulsa Siguiente.

| g/SIGA/html/jsp/general/ventanaModal.jsp                                |                                                                                                    |                                                                                                    |                                                                                                    |  |  |  |
|-------------------------------------------------------------------------|----------------------------------------------------------------------------------------------------|----------------------------------------------------------------------------------------------------|----------------------------------------------------------------------------------------------------|--|--|--|
| Solicitar baja en turno. Paso                                           | 1 de 3. Descripción del                                                                                                    | turno.                                                                                                    |                                                                                                    |  |  |  |
|                                                                         |                                                                                                    |                                                                                                    |                                                                                                    |  |  |  |
| SAM                                                                     | Nombre                                                                                                    | SAM ZARAGOZA                                                                                                    |                                                                                                    |  |  |  |
| Todas las Áreas                                                         | Materia                                                                                                    | Todas                                                                                                    |                                                                                                    |  |  |  |
| Zaragoza Capital                                                        | Zona Zaragoza                                                                                                    |                                                                                                    |                                                                                                    |  |  |  |
| ZARAGOZA                                                                |                                                                                                    |                                                                                                    |                                                                                                    |  |  |  |
| DGA                                                                     |                                                                                                    |                                                                                                    |                                                                                                    |  |  |  |
| SAM                                                                     |                                                                                                    |                                                                                                    |                                                                                                    |  |  |  |
| Servicio de Asistencia y Orientación Jurídica a la<br>Mujer en Zaragoza | Requisitos de<br>Acceso                                                                                                    | <ul> <li>Lista adscripción anual</li> <li>Superado el Curso de especialización en<br/>defensa de las Vícitmas de la Violencia</li> </ul>                                                                                                    |                                                                                                    |  |  |  |
|                                                                         |                                                                                                    |                                                                                                    |                                                                                                    |  |  |  |
| Oblig                                                                   | atorias                                                                                                    |                                                                                                    |                                                                                                    |  |  |  |
|                                                                         |                                                                                                    |                                                                                                    |                                                                                                    |  |  |  |
| ies de Actuaciones 📝                                                    | Valida                                                                                                    | ir Inscripciones y Bajas 🕑                                                                                                    |                                                                                                    |  |  |  |
| or                                                                      |                                                                                                    |                                                                                                    |                                                                                                    |  |  |  |
| fabético por apellidos Ascendente                                       | Segundo criterio                                                                                                    | Antigüedad(Nº Colegiado) Ascendente                                                                                                    |                                                                                                    |  |  |  |
| , ,                                                                     | Cuarto criterio                                                                                                    |                                                                                                    |                                                                                                    |  |  |  |
|                                                                         | Solicitar baja en turno. Paso SAM Todas las Áreas Zaragoza Capital ZARAGOZA DGA SAM Servicio de Asistencia y Orientación Jurídica a la Mujer en Zaragoza Oblig tes de Actuaciones  or tabélico por apellidos Ascendente | Solicitar baja en turno: Paso 1 de 3. Descripción del<br>Solicitar baja en turno: Paso 1 de 3. Descripción del<br>Todas las Áreas Materia<br>Zaragoza Capital Zona<br>ZARAGOZA<br>DGA SAM Servicio de Asistencia y Orientación Jurídica a la Requisitos de<br>Servicio de Asistencia y Orientación Jurídica a la Acceso<br>Obligatorias<br>es de Actuaciones ☑ Valida<br>or | Solicitar baja en turno. Paso 1 de 3. Descripción del turno. SAM SAM Todas las Áreas Anagoza Capital ZARAGOZA DGA SAM Mujer en Zaragoza Obligatorias Cobligatorias Cobligatorias Cobligatorias Cobligatorias Cobligatorias Colegiado) Ascendente Segundo criterio Cuarto criterio Cuarto crit |  |  |  |

### Paso 2: se muestran las guardias en las que nos vamos a dar de baja. Se pulsa Siguiente.

| Solicitar baja en turno. Paso 2 de 3. Guardías. |                                |                      |                       |          |        |  |  |  |
|-------------------------------------------------|--------------------------------|----------------------|-----------------------|----------|--------|--|--|--|
| ~                                               | Nombre                         | Nº Letrados guardias | Tipo días             | Duración |        |  |  |  |
| ~                                               | SAM Zaragoza                   | 1                    | Labor. LXV            | 1 Días   | on 🖸 🖸 |  |  |  |
| $\checkmark$                                    | Violencia Doméstica            | 1                    | Labor. L-S, Fest. L-D | 2 Días   | 🔍 🔯 🔕  |  |  |  |
| • 0                                             | bligatorias Al validar la baja | Cancelar Siguiente   |                       |          |        |  |  |  |

#### Paso 3: se puede indicar algún motivo y se pulsa Finalizar.

| Solicitar baja en turno. Paso 3 de 3. Datos de Solicitud. |                         |           |  |  |  |  |  |  |
|-----------------------------------------------------------|-------------------------|-----------|--|--|--|--|--|--|
| Fecha Solicitud<br>Motivos Baja                           | 09/11/2016              |           |  |  |  |  |  |  |
|                                                           | Generar Excels Cancelar | Finalizar |  |  |  |  |  |  |

### Los turnos quedan pendientes de la validación del Departamento del Turno de Oficio

| Censo > Ficha > Turno Oficio > Turno inscrito |                                                                                                    |                   |              |                 |            |                         |               |                       | Turno inscrito  |                        |
|-----------------------------------------------|----------------------------------------------------------------------------------------------------|-------------------|--------------|-----------------|------------|-------------------------|---------------|-----------------------|-----------------|------------------------|
| Datos Generales Datos                         | s Colegiales Direcciones Banco                                                                                                    | s Datos CV Tur    | no Oficio Ce | ertific. ACA    |            |                         |               |                       |                 |                        |
| Turno Inscrito Guardias                       | s Inscrito Calendario Guardias I                                                                                                    | Designaciones Fac | cturaciones  |                 |            |                         |               |                       |                 |                        |
| Filtro<br>Mostrar inscripciones               | TURNOS EN LOS QUE ESTÁ INSCRITO     Nº Colegiado     (Ejerciente)       Filtro     Mostrar inscripciones a fecha de 09/11/2016     01 |                   |              |                 |            |                         |               |                       |                 |                        |
| Abreviatura                                   | Nombre                                                                                                    | Materia           | Zona         | Fecha Solicitud | F. Valor   | Fecha Solicitud<br>Baja | F. Valor Baja | Estado<br>Inscripción | Estado<br>Turno |                        |
| SAM                                           | SAM ZARAGOZA                                                                                                    | Todas             | Zaragoza     | 09/11/2016      | 08/11/2016 | 09/11/2016              |               | Baja Pendiente        | Alta            | ۳                      |
| Ver histórico                                 |                                                                                                    |                   |              |                 |            |                         | Solicitar a   | alta de turnos        | Sol             | licitar baja de turnos |

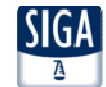